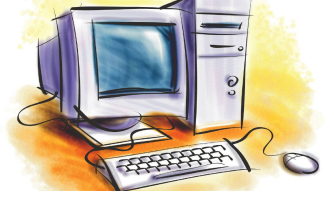

# УРОК 9

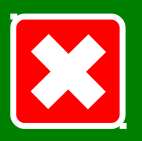

## Розділ

### Системне програмне забезпечення

### Тема уроку

План уроку

Тема, мета

Файл. Типи файлів

> Файлова система

#### Дерево папок

Імена пристроїв

Керування об'єктами ОС

Закріплення знань

Підсумки уроку Домашнє завдання Поняття файлу, файлової системи, папки, ярлику. Імена зовнішніх запам'ятовуючих пристроїв. Шлях до файлу. Робота з об'єктами файлової системи. Використання буфера обміну.

### Мета уроку

- дати визначення поняттям файл, файлова система, папка (каталог), ярлик;
- ознайомитися з типами файлів, призначенням папок та ярликів;
- розглянути основні команди керування об'єктами файлової системи;
- навчитися створювати власну файлову систему та керувати нею;
- розвивати пам'ять, уважність, абстрактне мислення;
- формувати навички керування персональним комп'ютером;
- виховувати творчу активність, інформаційну культуру.

Тип уроку: засвоєння нових знань.

Забезпечення: ПК, мультимедійне обладнання, комплект плакатів.

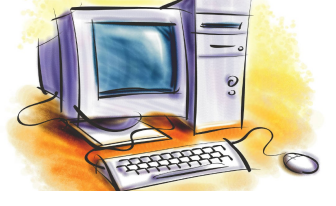

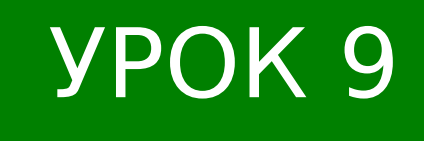

## Розділ Системне програмне забезпечення

### План уроку

- 1. Організаційний момент (2 хв.)
- перевірка присутності та готовності учнів;
- оголошення теми, мети та плану уроку.
- 2. Вивчення нового матеріалу (30 хв.)
- файл, типи та призначення файлів;
- файлова система, папка (каталог), ярлик;
- операції з об'єктами файлової системи;
- 3. Осмислення і закріплення нового матеріалу (10 хв.)
  - робота з об'єктами файлової системи, створення власної файлової системи.
- 4. Підбиття підсумків уроку (2 хв.)
- 5. Домашнє завдання (1 хв.)

#### Тема, мета

План уроку

Файл. Типи файлів

> Файлова система

Дерево папок

Імена пристроїв

Керування об'єктами ОС

Закріплення знань

٠

Підсумки уроку Домашнє завдання

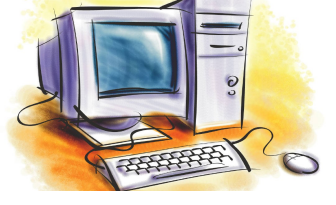

# Файл. Типи файлів

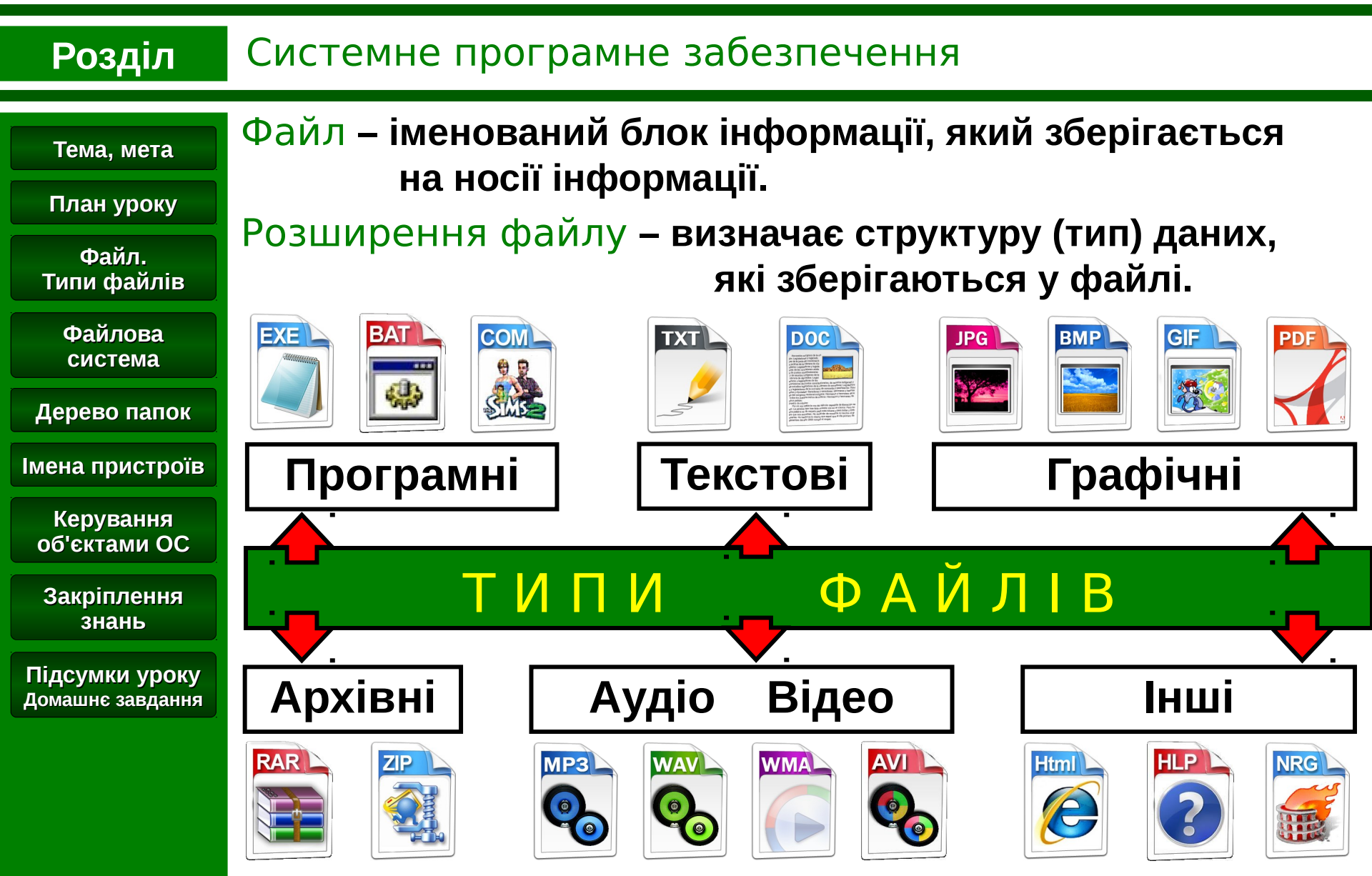

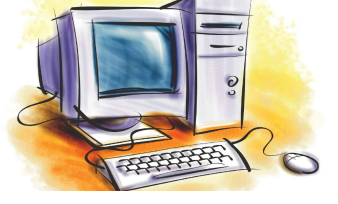

## Файлова система

### Розділ Системне програмне забезпечення

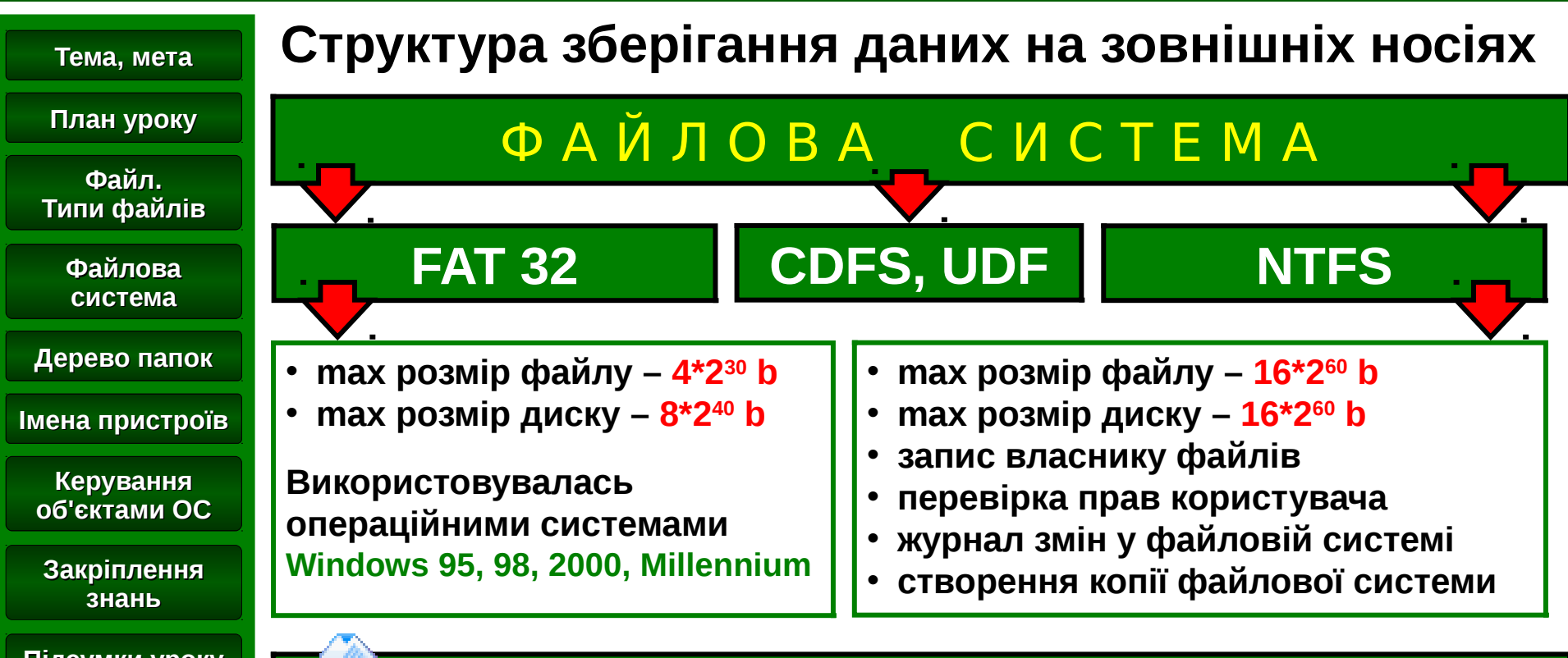

Підсумки уроку Домашнє завдання

Папка – об'єкт, який містить дані про об'єкти ОС

Ярлик – містить посилання на інший об'єкт ОС

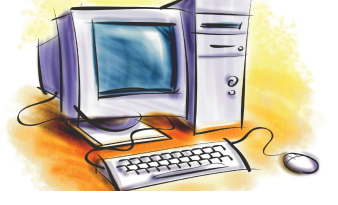

## Файлова система

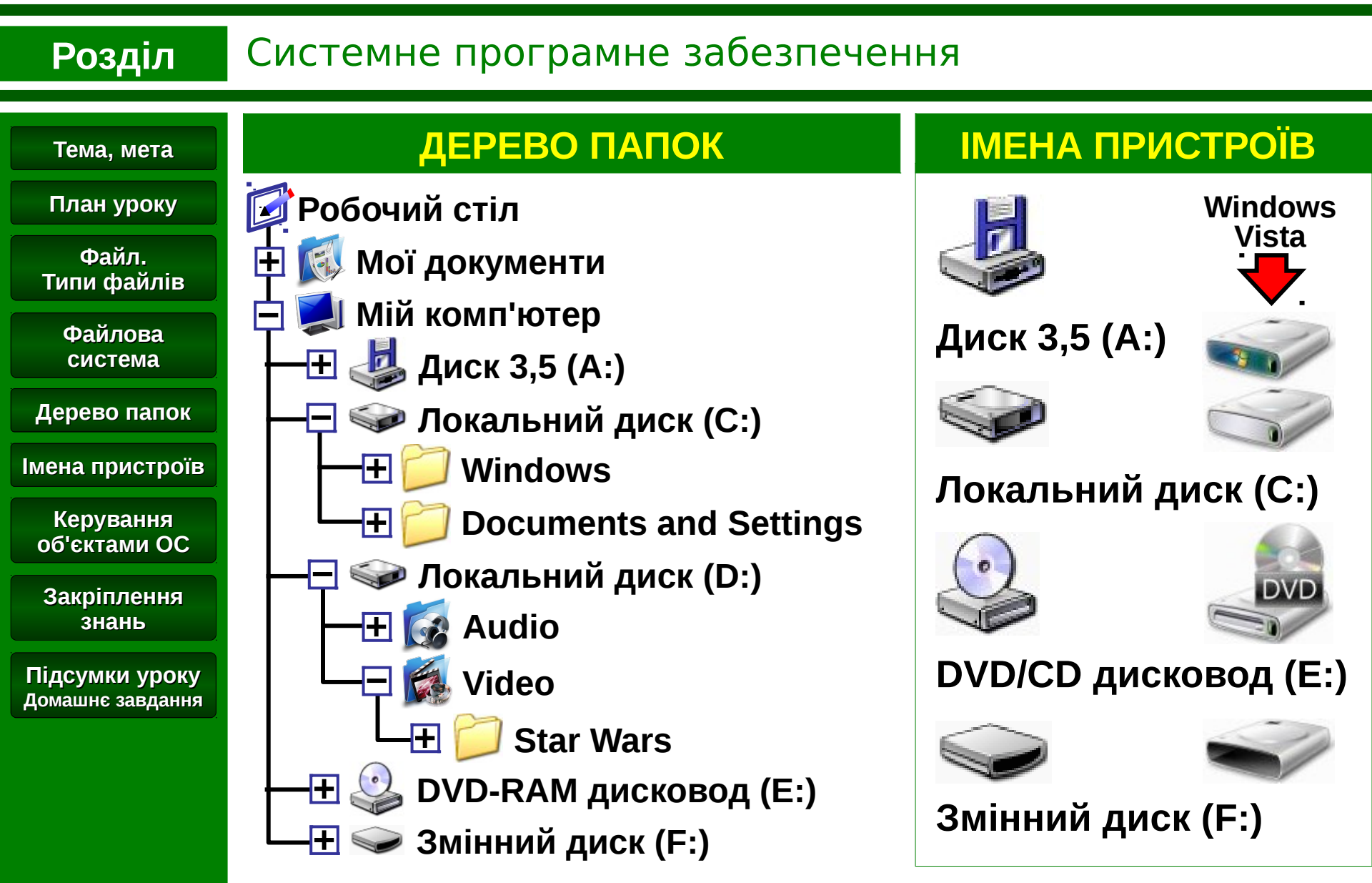

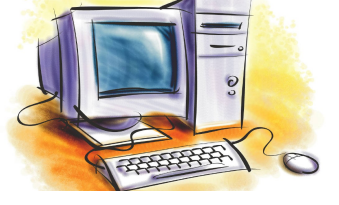

## Створення

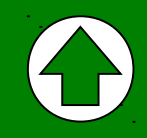

Н

### Розділ

## Системне програмне забезпечення

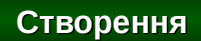

Перейменування

Копіювання

Переміщення

Видалення

Відновлення

Властивості

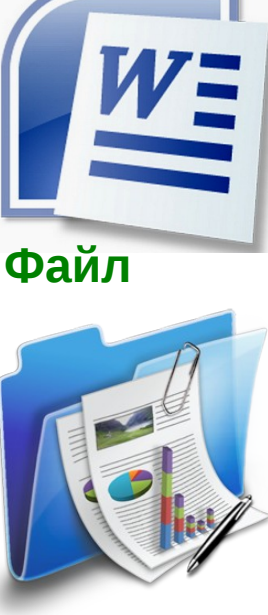

Папка

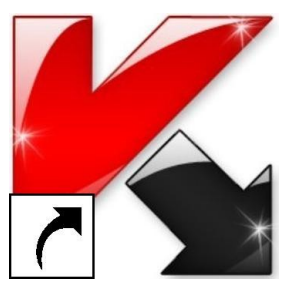

Ярлик

## Папка, файл

- Відкрити вікно папки, в якій необхідно створити файл або папку.
- На робочий області вікна натиснути праву кнопку миші та вибрати пункт Створити.
- У списку вибрати об'єкт, якій необхідно створити. Ввести ім'я. Натиснути [Enter].

#### Ярлик

- Відкрити вікно папки, в якій розташованій об'єкт для якого треба створити ярлик.
- На об'єкті натиснути праву кнопку миші та в контекстному меню вибрати пункт Створити ярлик.

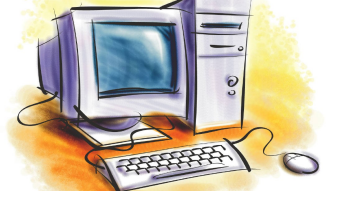

# Перейменування

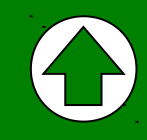

#### Системне програмне забезпечення Розділ 1 спосіб Створення • Натиснути праву кнопку миші на обраному об'єкті та в Перейменування контекстному меню вибрати пункт Перейменувати. Копіювання • Ввести нове ім'я об'єкта. Натиснути [Enter]. Переміщення Видалення 2 спосіб Відновлення • Вибрати об'єкт, якому необхідно змінити ім'я. Властивості • В віконному меню **Файл** вибрати пункт **Перейменувати**. Ввести нове ім'я об'єкта. Натиснути [Enter]. спосіб 3

- Вибрати об'єкт, якому необхідно змінити ім'я.
- Натиснути клавішу [F2] на клавіатурі.
- Ввести нове ім'я об'єкта. Натиснути [Enter].

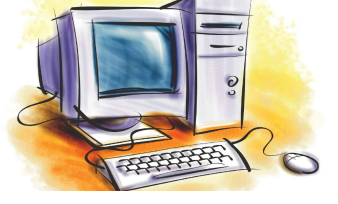

# Копіювання

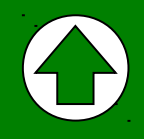

| Розділ         | Системне програмне забезпечення                                                                                  |
|----------------|----------------------------------------------------------------------------------------------------|
| Створення      | Буфер обміну – частина ОП для зберігання даних                                                                   |
| Перейменування | <b>1 спосіб</b> (за допомогою буферу обміну)                                                                     |
| Копіювання     | • Натиснути праву кнопку миші на обраному об'єкті та обрати                                                      |
| Переміщення    | пункт меню Копіювати.                                                                                            |
| Видалення      | • Відкрити вікно папки, в яку необхідно скопіювати об'єкт.                                                       |
| Відновлення    | • На робочої області вікна натиснути праву кнопку миші та                                                        |
| Властивості    | обрати пункт меню Вставити.                                                                                      |
|                | 2 спосіб (без використання буферу обміну)                                                                        |
|                | <ul> <li>Відкрити вікно папки, в якої розташований об'єкт, якій<br/>необхідно скопіювати.</li> </ul>             |
|                | • Відкрити вікно папки, в яку необхідно скопіювати об'єкт.                                                       |
|                | <ul> <li>Тримаючи клавішу [Ctrl] перетягнути лівою кнопкою миші<br/>об'єкт з одного вікна до другого.</li> </ul> |

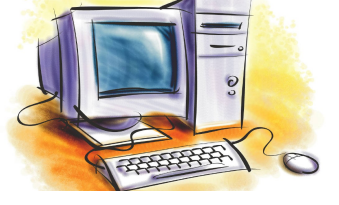

## Переміщення

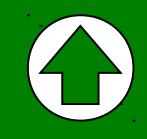

| Розділ         | Системне програмне забезпечення                                                                      |  |  |
|----------------|----------------------------------------------------------------------------------------------------|--|--|
| Створення      | Буфер обміну – частина ОП для зберігання даних                                                       |  |  |
| Перейменування | 1 спосіб (за допомогою буферу обміну)                                                                |  |  |
| Копіювання     | • Натиснути праву кнопку миші на обраному об'єкті та обрати                                          |  |  |
| Переміщення    | пункт меню Вирізати.                                                                                 |  |  |
| Видалення      | • Відкрити вікно папки, в яку необхідно перемістити об'єкт.                                          |  |  |
| Відновлення    | • На робочому полі вікна натиснути праву кнопку миші та                                              |  |  |
| Властивості    | обрати пункт меню Вставити.                                                                          |  |  |
|                | 2 спосіб (без використання буферу обміну)                                                            |  |  |
|                | <ul> <li>Відкрити вікно папки, в якої розташований об'єкт, якій<br/>необхідно скопіювати.</li> </ul> |  |  |
|                | • Відкрити вікно папки, в яку необхідно перемістити об'єкт.                                          |  |  |
|                | • Тримаючи клавішу [Shift] перетягнути лівою кнопкою миші об'єкт з одного вікна до другого.          |  |  |

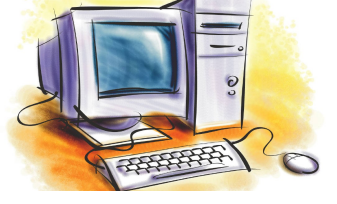

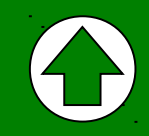

| Розділ                   | Системне програмне забезпечення                                                                                                    |  |  |  |
|--------------------------|----------------------------------------------------------------------------------------------------|--|--|--|
| Створення                | Видалення об'єктів до кошику                                                                                                    |  |  |  |
| Перейменування           | • Натиснути праву кнопку миші на обраному об'єкті та обра                                                                                                    |  |  |  |
| Копіювання               | • Вибрати об'єкт. Натиснути клавішу <b>[Delete]</b> на клавіатурі.                                                                                              |  |  |  |
| Переміщення<br>Видалення | • Підтвердити свій вибір, натиснув кнопку [Так].                                                                                                    |  |  |  |
| Відновлення              | Відновлення об'єктів з кошику                                                                                                    |  |  |  |
| Властивості              | <ul> <li>Відкрити папку Кошик і вибрати об'єкт або об'єкти, які<br/>необхідно відновити.</li> </ul>                                                             |  |  |  |
|                          | <ul> <li>Натиснути праву кнопку миші на вибраному об'єкті та<br/>вибрати пункт меню Відновити або в віконному меню<br/>Файл вибрати пункт Відновити.</li> </ul> |  |  |  |
|                          | Об'єкти, які були видалені при утриманні клавіші [Shift]<br>або видалені зі змінних носіїв до Кошику не потрапляють!<br>Відновити їх засобами ОС неможливо!     |  |  |  |

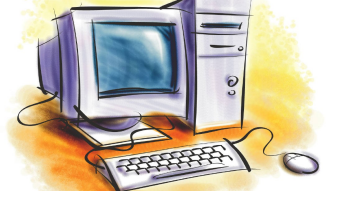

## Властивості об'єктів

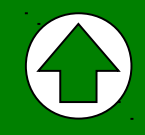

### Розділ

### Системне програмне забезпечення

? ×

| Створення      | Свойства: Informatika 9               |                                                                      |                 |
|----------------|---------------------------------------|----------------------------------------------------------------------|-----------------|
| Перейменування | Общие Особы                           | е Сводка                                                             |                 |
| Копіювання     |                                       | Informatika 9                                                        |                 |
| Переміщення    | Тип файла: Показ слайдов Microsoft Po |                                                                      | owerPoint       |
| Видалення      | Приложение:                           | Microsoft Office Powe                                                | Изменить        |
| Відновлення    | Размещение:<br>Размер:                | Е:\Презентации\Конкурсные работы\Інформа<br>9,44 МБ (9 906 176 байт) |                 |
| Властивості    | На диске:                             | 9,44 МБ (9 908 224 байт)                                             |                 |
|                | Создан:                               | 19 октября 2009 г., 9:20:-                                           | 41              |
|                | Изменен:                              | 14 октября 2009 г., 22:49                                            | :36             |
|                | Открыт:                               | 19 октября 2009г., 13:25                                             | :21             |
|                | Атрибуты: 🔲                           | Только чтение 🗌 Скрытый                                              | і Дополнительно |
|                |                                       |                                                                      |                 |
|                |                                       |                                                                      |                 |
|                |                                       |                                                                      |                 |

ОΚ

Отмена

Применить

## ПЕРЕГЛЯД і ЗМІНА

- натиснути праву кнопку миші на обраному об'єкті та обрати пункт меню
   Властивості.
- переглянути тип об'єкту, місце його розташування, розмір, дату створення, зміни, останнього відкриття та атрибути;
- для зміни атрибутів об'єкту встановити чи зняти позначку прапорця ☑ [OK];
- для папок та ярликів доступна кнопка Змінити значок.

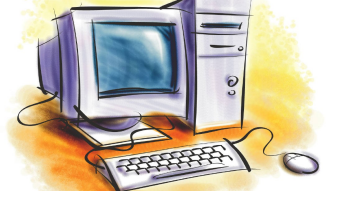

## Закріплення знань

## Розділ Системне програмне забезпечення

#### Тема, мета

### Завдання. Створити систему папок.

План уроку

Файл. Типи файлів

> Файлова система

Дерево папок

Імена пристроїв

Керування об'єктами ОС

Закріплення знань

Підсумки уроку Домашнє завдання

- 1. Створити систему папок.
- 2. Змінити ім'я папки Ігри на **Документ**.
- 3. У папці **Документ** створити наступні об'єкти:
- текстовий документ з ім'ям
   Розклад занять;
- документ MicroSoft Word з ім'ям Реферат.
- 4. Скопіювати папку **Фонові** малюнки до папки **Paint**.
- 5. Переместить папку Ukrainian до папки Музика.

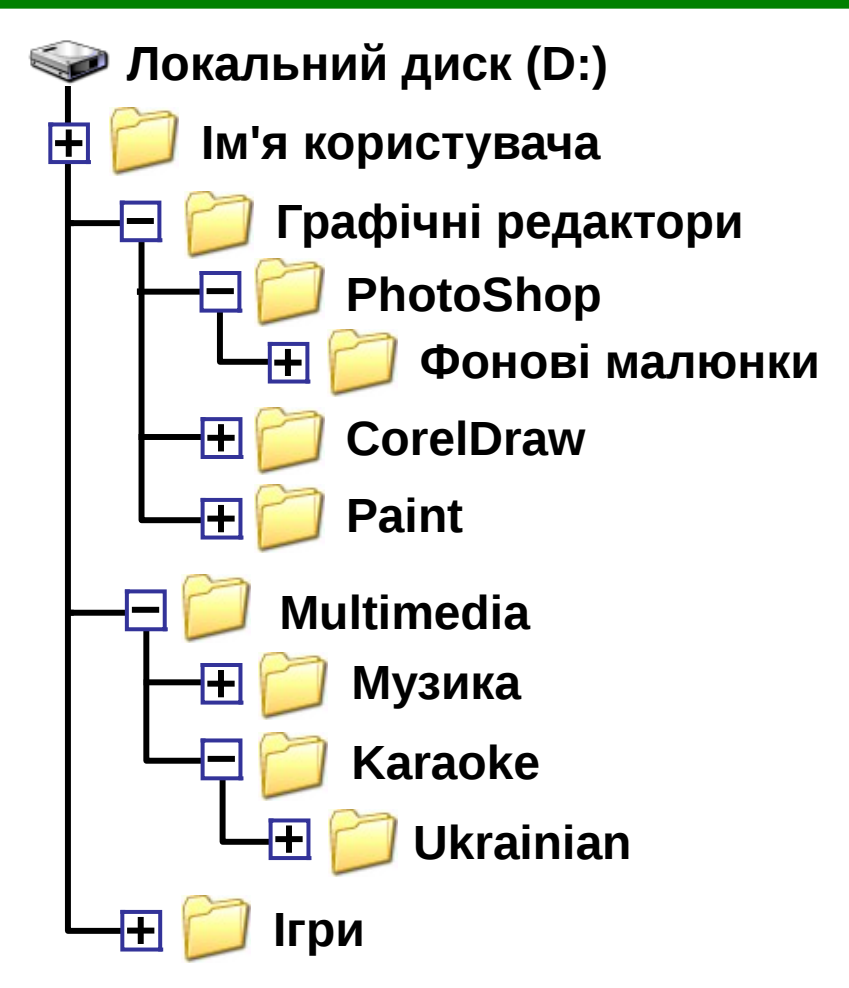

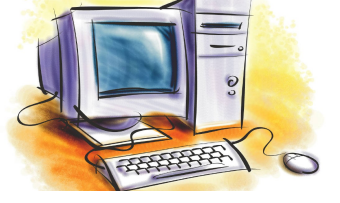

## Підсумки уроку

### Розділ

## Системне програмне забезпечення

#### Тема, мета

План уроку

### Підсумки уроку

- дали визначення поняттям файл, файлова система, папка (каталог), ярлик;
- ознайомилися з типами файлів, призначенням папок та ярликів; видами файлових систем;
- розглянули основні команди керування об'єктами файлової системи: створення, перейменування, копіювання, переміщення, видалення та відновлення;
- навчилися створювати власну файлову систему та керувати нею.

#### Домашнє завдання

1. Вчити: **розділ 3**, § 3.3., 3.4, стор. 92-111.

Підсумки уроку Домашнє завдання 2. Відповідати на питання після параграфів, стор. 102, 109

Файл. Типи файлів

> Файлова система

Дерево папок

Імена пристроїв

Керування об'єктами ОС

Закріплення знань